# **MAINTENANCE BULLETIN**

## **Extending the Life of a MicroTiles Array**

| Applies to the Following Products | Prepared For                                            |
|-----------------------------------|---------------------------------------------------------|
| MicroTiles                        | Internal and External Operators and Service Technicians |
|                                   | External Customers                                      |

Reducing the light flux in the tile reduces the thermal load in the optics, which ultimately extends the life of the MicroTiles array. Upgrade the firmware or reset the brightness levels in all of the following scenarios:

- Initial set up of an array
- DAC values are nearing 252
- A replacement light engine is inserted into a wall
- · When running in Tiles Only mode, one tile is noticeably dimmer than the others

#### Upgrade to Christie Microtiles v1.0.14 firmware

To extend the life of the Microtiles array, Christie recommends upgrading the array firmware to v1.0.14. With this version of the firmware, the canvas color and luminance settings automatically reduces the thermal load in the optics, helping the optics within the tiles to last longer.

Extend the life of the array by leaving the Brightness Limit value at 80%.

For instructions on upgrading the Microtiles firmware to version 1.0.14 or later, refer to *Christie Microtiles* v1.0.14 Firmware Software Release Notes (020-100601-xx).

#### Reset the brightness levels on Firmware v1.0.13 or older

If the Microtiles array cannot be upgraded to version 1.0.14, extend the life of the array by configuring the color and luminance settings.

- 1. In the MicroTiles web user interface, select Canvas Management > Canvas Settings > Color and Luminance.
- 2. Set the Mode to Maximum Brightness.

Leave the Color Matching setting On.

The ECU calculates the maximum brightness of the weakest tile in the array. The value displayed in the Luminance field is the real-time nits displayed by the array as the page is refreshed.

3. It may take 15-20 minutes for the array to adjust to the maximum brightness. Click **Refresh** until the Luminance value stabilizes.

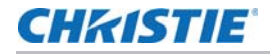

Record the stabilized Luminance value.

- 4. Reset the mode to Fixed Brightness, and set Color Matching to On.
- 5. Manually set the Luminance value to 80% of the brightness noted in step 3.

With the LEDs only using 80% of the maximum brightness of the weakest tile, the life of the optics is extended.

#### Verify the canvas settings

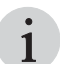

For special applications or content requirements, brightness levels and color temperature other than the default 600 nits and 6500°K may be necessary.

1. In the MicroTiles web user interface, select Canvas Management > Canvas Settings > Color and Luminance.

| Setting                  | Default Value     |
|--------------------------|-------------------|
| Calibration Model        | Version 2         |
| Automatic Color Matching | ON                |
| Mode                     | Fixed Brightness  |
| Screen Model             | S300/S310 screens |
| Luminance (nits)         | 600               |
| Color Temperature        | 6500°K            |
| Color Space              | Maximum Gamut     |

2. Verify the Color and Luminance settings are set to the default values.

- 3. Select Canvas Management > Canvas Settings > Canvas Image Settings.
- 4. Verify the Canvas Image settings are set to the default values.

| Setting           | Default Value |
|-------------------|---------------|
| Mullion Reduction | OFF           |
| Tile Uniformity   | ON            |
| Sharpness         | 50            |

### **Technical support**

North and South America: +1-800-221-8025 or *tech-support@christiedigital.com* Europe, Middle East, and Africa: +44 (0) 1189 778111 or *techsupport-emea@christiedigital.com* Asia Pacific: *tech-asia@christiedigital.com*